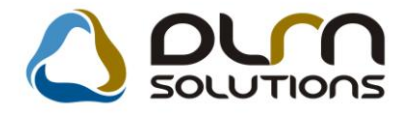

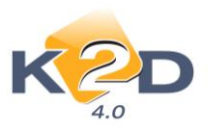

# HÍRLEVÉL

2011. július

Tisztelt Ügyfelünk!

Örömmel tájékoztatjuk a 2011 júliusában elkészült fejlesztéseinkről. A mellékelt dokumentum első felében megtalálja a változtatások rövid összefoglalóját, míg a hozzá tartozó használati útmutatókat a dokumentum második fele tartalmazza.

Üdvözlettel, a K2D csapat

# 1. Pénzügy

## 1.1. Folyószámla kezelés

| Verzió | Riport                       | Leírás                                            |
|--------|------------------------------|---------------------------------------------------|
|        | xd16accinvdam_bal.rpt ver: 7 | Kiegyenlítetlen vevő számlák riport<br>módosítása |

#### 1.2. Bejövő számla rögzítés

| Verzió | Riport | Leírás                              |
|--------|--------|-------------------------------------|
| 04.098 |        | Jóváhagyás ablakon számlák átugrása |

# 2. Gépjárműkereskedelem

## 2.1. Új autó értékesítés

| Verzió | Riport | Leírás                |
|--------|--------|-----------------------|
| 04.132 |        | Excel-alapú árajánlat |

# 3. Alkatrészkereskedelem

#### 3.1. Kitárolás

| Verzió | Riport | Leírás          |
|--------|--------|-----------------|
| 04.081 |        | Új Excel export |

# **4.** CRM

## 4.1. CRM modul

| Verzió | Riport | Leírás                                  |
|--------|--------|-----------------------------------------|
|        |        | Hosszabb megjegyzés mező                |
| 04.067 |        | Szűrés az email cím nélküli partnerekre |

## 4.2. SMS modul

| Verzió | Riport | Leírás                   |
|--------|--------|--------------------------|
| 04.009 |        | Szűrés relációs jelekkel |

# 5. Jelentések

#### 5.1. Szervizjelentések

| Verzió | Riport                      | Leírás                                                   |
|--------|-----------------------------|----------------------------------------------------------|
| 04.058 | xd16ser_intradds.rpt ver: 1 | Új riport: Rezsianyag felhasználás belső<br>munkalapokon |

# HASZNÁLATI ÚTMUTATÓ

2011. július

| 1. | PÉNZÜGY               | 5  |
|----|-----------------------|----|
| 2. | GÉPJÁRMŰKERESKEDELEM  | 7  |
| 3. | ALKATRÉSZKERESKEDELEM | 8  |
| 4. | CRM                   | 9  |
| 5. | JELENTÉSEK            | 12 |

# 1. Pénzügy

1.1. Folyószámla kezelés

<u> Késedelmes fizetés riport – kontakt személy</u>

A **Folyószámla kezelés** modul főablakának *"Riportok/Nyitott szlák kés. n."* menüpontja alól futtatható *"Kiegyenlítetlen vevőszámlák"* riport új mezővel egészült ki.

Amennyiben a riporton INTR számlák is szerepelnek a nyomtatható riporton megjelenik a munkalaphoz tartozó kontakt személy neve is.

| <u>Kiegyenlitett</u><br>Kijelölt nap : 2 | l <u>en vevő.</u><br>011.08.09. | számlák     |                               |                             |               |               |                            | 1037                 | Budapest Zay u.<br>K2D TESZT KI |
|------------------------------------------|---------------------------------|-------------|-------------------------------|-----------------------------|---------------|---------------|----------------------------|----------------------|---------------------------------|
|                                          |                                 |             |                               | Profixek                    | 'DVTR'        |               |                            |                      |                                 |
| Számla szám                              | Kelte                           | Fiz.hat.id  | 5 Partner neve                | Kontakt szem.               | Szla összege  | Tartozás i    | Kés.napok Eredeti szlaszám | Eredeti partner neve |                                 |
| INTR-2007/000277                         | 2007.08.01.                     | 2007.08.01. | teszt-új gépjármű értékesítés | HID ASI ZOLTÁN              | 11 463,60 Pt  | 11 463,60 Pt  | 1 469 map                  |                      |                                 |
| INTR-2007/000278                         | 2007.08.01.                     | 2007.08.01. | TESZT-ÚJ GÉPJÁRMŰ ÉRTÉKESÍTÉS | KESZEI BALÁZS               | 132 030,00 Pt | 132 030,00 Pt | 1469 map                   |                      |                                 |
| INTR-2007/000279                         | 2007.08.01.                     | 2007.08.01. | teszt-új gépjármű értékesítés | -                           | 302 656,80 Pt | 302 656,80 Pt | 1 469 map                  |                      |                                 |
| INTR-2007/000280                         | 2007.08.01.                     | 2007.08.01. | teszt-új gépjármű értékesítés | LELKES MIKLÓSNÉ             | 277 561,20 Pt | 277 561,20 Pt | 1 469 map                  |                      |                                 |
| INTR-2007/000281                         | 2007.08.01.                     | 2007.08.01. | teszt-űj gépjármű értékesítés | DALÁNYILÁSZLÓ               | 30 492,00 Pt  | 30 492,00 Pt  | 1 469 map                  |                      |                                 |
| INTR-2007/000282                         | 2007.08.02                      | 2007.08.02  | TESZTPAR TNER-2               |                             | 51 826,20 Ft  | 51 826,20 Pt  | 1 468 map                  |                      |                                 |
| INTR-2007/000283                         | 2007.08.02                      | 2007.08.02  | teszt-űj gépjármű értékesítés | LÁNG GYÖRGYI                | 208 911,60 Pt | 208 911,60 Pt | 1468 map                   |                      |                                 |
| INTR-2007/000284                         | 2007.08.23.                     | 2007.08.23  | TESZTPARTNER-2                | DR KENÉZ JÓZSEF             | 3 300,00 Pt   | 3 300,00 Pt   | 1 447 map                  |                      |                                 |
| INTR-2007/000285                         | 2007.08.30.                     | 2007.08.30. | teszt-űj gépjármű értékesítés | PILÁT JÁNOS                 | 26 223,60 Pt  | 26 223,60 Pt  | 1 440 map                  |                      |                                 |
| INTR-2007/000286                         | 2007.08.30.                     | 2007.08.30  | teszt-űj gépjármű értékesítés | NAGYNÉ CZIFRA BEÁ           | 263 085,60 Pt | 263 085,60 Pt | 1 440 map                  |                      |                                 |
| INTR-2007/000287                         | 2007.08.30.                     | 2007.08.30. | teszt-új gépjármű értékesítés | HATVANIZSOLT                | 12 363,60 Pt  | 12 363,60 Ft  | 1 440 map                  |                      |                                 |
| INTR-2007/000288                         | 2007.08.30.                     | 2007.08.30. | teszt-űj gépjármű értékesítés | KNCZEY KING A MÁRI          | 9 063,60 Pt   | 9 063,60 Pt   | 1 440 map                  |                      |                                 |
| INTR-2007/000289                         | 2007.08.30.                     | 2007.08.30  | teszt-űj gépjármű értékesítés | HIRT AUTÓ                   | 47 343,60 Ft  | 47 343,60 Ft  | 1 440 map                  |                      |                                 |
| INTR-2007/000290                         | 2007.08.30.                     | 2007.08.30. | teszt-űj gépjármű értékesítés | VILONYA LÁSZLÓ              | 79 862,40 Pt  | 79 862,40 Pt  | 1 440 map                  |                      |                                 |
| INTR-2007/000291                         | 2007.08.30.                     | 2007.08.30. | TESZTPARTNER-2                |                             | 106 569,60 Pt | 106 569,60 Pt | 1 440 map                  |                      |                                 |
| INTR-2007/000292                         | 2007.08.30.                     | 2007.08.30  | teszt-űj gépjármű értékesítés | <b>HATVANIZSOLT</b>         | 265 696,80 Ft | 265 696,80 Ft | 1 440 map                  |                      |                                 |
| INTR-2007/000293                         | 2007.08.30.                     | 2007.08.30. | TESZTPARTNER-2                |                             | 12 432,20 Pt  | 12 432,20 Pt  | 1 440 map                  |                      |                                 |
| INTR-2007/000294                         | 2007.08.30.                     | 2007.08.30. | TESZTPAR THER-2               |                             | 5 625,00 Pt   | 5 625,00 Pt   | 1 440 map                  |                      |                                 |
| INTR-2007/000295                         | 2007.08.30.                     | 2007.08.30. | teszt-új gépjármű értékesítés | SALGÓ BÉLA                  | 103 502,40 Pt | 103 502,40 Pt | 1 440 map                  |                      |                                 |
| INTR-2007/000296                         | 2007.08.30.                     | 2007.08.30  | teszt-űj gépjármű értékesítés | HALÁSZ PÉTER IS TV          | 14 184,00 Pt  | 14 184,00 Ft  | 1 440 map                  |                      |                                 |
| INTR-2007/000297                         | 2007.08.30.                     | 2007.08.30. | teszt-őj gépjármű értékesítés | DR. VIRÁG GYÖRGY P          | 15 970,80 Pt  | 15 970,80 Ft  | 1 440 map                  |                      |                                 |
| INTR-2007/000298                         | 2007.08.30.                     | 2007.08.30. | teszt-őj gépjármű értékesítés | NÁDAI MIKLŐSNÉ              | 13 323,60 Pt  | 13 323,60 Pt  | 1 440 map                  |                      |                                 |
| INTR-2007/000299                         | 2007.08.30.                     | 2007.08.30  | TESZTPARTNER-2                | -                           | 3 300,00 Pt   | 3 300,00 Pt   | 1 440 map                  |                      |                                 |
| INTR-2007/000300                         | 2007.08.30.                     | 2007.08.30. | teszt-őj gépjármő értékesítés | SZABÓJ PÉTER KÁROL          | 12 423,60 Pt  | 12 423,60 Ft  | 1 440 нар                  |                      |                                 |
| INTR-2007/000301                         | 2007.08.30.                     | 2007.08.30. | teszt-őj gépjármő értékesítés | BARABÁS LÁSZLÓ              | 28 008,00 Pr  | 28 008,00 Pt  | 1 440 map                  |                      |                                 |
| INTR-2007/000302                         | 2007.08.30.                     | 2007.08.30. | teszt-új gépjármű értékesítés | I. KERÜLETI ÖNKORM <i>I</i> | 190 285,20 Pt | 190 285,20 Ft | 1 440 map                  |                      |                                 |
| INTR-2007/000303                         | 2007.08.30.                     | 2007.08.30. | teszt-őj gépjármő értékesítés | CZOMBÁNÉ HALÁSZ E           | 33 687,60 Pt  | 33 687,60 Pt  | 1 440 map                  |                      |                                 |
| INTR-2007/000304                         | 2007.08.30.                     | 2007.08.30. | TESZTPAR TNER-2               | -                           | 3 960,00 Pt   | 3 960,00 Pt   | 1 440 map                  |                      |                                 |
| INTR-2007/000305                         | 2007.08.30.                     | 2007.08.30. | TESZTPARTNER-2                | -                           | 3 960,00 Pt   | 3 960,00 Pt   | 1 440 map                  |                      |                                 |
| INTR-2007/000306                         | 2007.08.30.                     | 2007.08.30. | teszt-új gépjármű értékesítés | KÖTELES MIH ÁLY             | 12 423,60 Pt  | 12 423,60 Pt  | 1 440 map                  |                      |                                 |
| INTR-2007/000307                         | 2007.08.30.                     | 2007.08.30. | teszt-őj gépjármű értékesítés | EDVI ILLÉS ATTILA           | 109 869,60 Pt | 109 869,60 Ft | 1 440 map                  |                      |                                 |
| INTR-2007/000308                         | 2007.08.31.                     | 2007.08.31. | TESZTPAR TNER-2               | SZLOBODA GYÖRGY             | 20 011,68 Pt  | 20 011,68 Pi  | 1 439 map                  |                      |                                 |

#### 1.2. Bejövő számla rögzítés

Számla ellenőrzés, jóváhagyás

A **Bejövő számla rögzítés** modul főablakának "*Számla ellenőrzés"* és "*Számla jóváhagyás"* menüpontjai alól elérhető ellenőrzési és jóváhagyási funciókhoz tartozó ablak új gombbal egészült ki.

Több bejövő számla egyidejű *betreffelése* esetén az ellenőrző/jóváhagyó ablakon egy khagy gomb is megjelenik, amelynek megnyomásával az aktuális számla ellenőrzése/jóváhagyása átugorható.

| 🖉 Számla jóváhagyása                                                                                                    |                                                                                                    |                   |       |                                |
|----------------------------------------------------------------------------------------------------|----------------------------------------------------------------------------------------------------|-------------------|-------|--------------------------------|
| Számlakép és adatok Költ                                                                                                    | séghely bontás Továbbszá                                                                                                    | mlázás Megjegyzés |       |                                |
|                                                                                                    |                                                                                                    |                   |       | COMPUTER KFT.                  |
| Számlaráp és ádátok      Költséghely      Dím. kód 2.      Nettó összeg      COMPUTER KFT.      Adott előlegek-előleg b      Számla dátuma      2011.05.24        Költséghely      Dím. kód 2.      Nettó összeg      Számla dátuma      2011.05.24      Teljesítés dátuma      2011.05.24        Egyéb      Valto összeg      Számla dátuma      2011.05.24      Teljesítés dátuma      2011.05.24        Költséghely      Dím. kód 2.      Nettó összeg      Teljesítés dátuma      2011.05.24        Egyéb      Valto összeg      Számla dátuma      2011.05.24      Nettó (HUF)      50 000.00        ÁFA (HUF)      12 500.00      ÁFA (HUF)      12 500.00      ÁFA (számlán)      12 500.00        ÁFA (számlán)      12 500.00      ÁFA (számlán)      12 500.00      Fiz. mód (készpénz        Költséghely gayéb      Költséghely sablon       Aldivízió ADMINISZTRÁCIÓ      Folyamatos telj.      Előleg?        Spec.adózó [       Helyesbítő? |                                                                                                    |                   |       |                                |
| Számlakép és adatok    Költséghely bontás    Továbbszámlázás    Megjegyzés      COMPUTER KFT.    ASDFD2345    2011000      Egyéb    Adott előlegek-előleg    Számla dátuma    2011.05.      Költséghely    Dím. kód 2.    Nettó összeg    Fizetési határidő    2011.05.      Egyéb    V 111    50 000.00    ÁFA (HUF)    12 500.00      ÁFA (számlán)    To 25 000.00    ÁFA (számlán)    12 500.00      Költséghely    V 111    50 000.00    ÁFA (számlán)    12 500.00      Költséghely    V 111    50 000.00    ÁFA (számlán)    Egyéb      Költséghely sablon       Aldivízió ADMINISZTRÁCIÓ      ->    Polyamatos telj.    Előleg?    Spec.adózó       ->    Reg.adót tart.    Nem levonh.       Magiagyzás    Költségh tart.    Nem levonh.                                                                                                    |                                                                                                    |                   |       |                                |
| Számiskép és adatok      Külsséghely burkas      ruvabuszetinazes      megjegyzes        COMPUTER KFT.      Assorbuszetinazes      2011005        Egyéb      Adott előlegek-előleg      Számla dátuma 2011.05.        Fizetési határidő      2011.05.      Fizetési határidő        Valuszetinazes      veltó összeg      Számla dátuma 2011.05.        Egyéb      Veltó előlegek-előleg      Számla dátuma 2011.05.        Költséghely      Dim. kód 2.      Nettő összeg      Számla dátuma 2011.05.        Egyéb      Veltó és adotok      Nettő (HUF)      50 000.00        ÁFA (HUF)      12 500      Totál (HUF)      62 500        Valuszié adatuma      2012.05.      Költséghely Egyéb        Költséghely sablon      -      ->      Aldivízió ADMINISZTRÁCIÓ        ->      Spec.adózó [      -      Helyesbítő?      Előleg?        Spec.adózó [      -      Különb. ÁFAs      Levonh.      Reg.adótt tat.      Nem levonh.                    |                                                                                                    |                   |       |                                |
| 222midicip 85 303/0K    Koldsegnely burkas    Lovadoszamazas    pregjegyzes      COMPUTER KFT.    ASDFD2345    201100      Egyéb    Adott előlegek-előle    Számla dátuma    2011.02      Fizetési határidő    2011.02    Fizetési határidő    2011.02      Költséghely    Dim. kód 2.    Nettó összeg    Fizetési határidő    2011.02      Költséghely    111    50 000.00    ÁFA (HUF)    12 50      ÁFA (számlán)    12 50    Fiz. mód Készpénz    Költséghely Egyéb      Költséghely sablon                                                                                                    |                                                                                                    |                   |       |                                |
|                                                                                                    | jvíhagyása      addtok, Kölkséghely bontás    Továbbszámlásás    Megjegyzés      COMPUTER KFT.    ASDFD2345    201100291      Egyéb    Adott előlegek-előleg bor    Számla dátuma    2011.05.24.      Fizetési határidő    2011.05.24.    Fizetési határidő    2011.05.24.      v    Dim. kód 2.    Nettó összeg    ÁFA (HUF)    12 500.00      v    111    50 000,00    ÁFA (számlán)    12 500,00      ÁFA (számlán)    12 500,00    Fiz. mód Készpénz    Költséghely Egyéb      Költséghely sablon    Aldívízió    Aldívízió    ADMINISZTRÁCIÓ      ->    Folyamatos telj.    Előleg?    Spec.adózó      Helyesbítő? |                   |       |                                |
|                                                                                                    |                                                                                                    |                   |       | ÁFA (HUF) 12 500.0             |
| Költséghely                                                                                                    | Dim. kód 2.                                                                                                    | Nettó összeg      | _     | Totál (HUF) 62 500,0           |
| Egyéb                                                                                                    | ✓ 1111                                                                                                    | 50 000,00         |       | ÁFA (számlán) 12 500,          |
|                                                                                                    |                                                                                                    |                   |       | Fiz. mód Készpénz              |
|                                                                                                    |                                                                                                    |                   |       | Költséghely Egyéb              |
|                                                                                                    |                                                                                                    |                   | <-    | Költséghely sablon             |
|                                                                                                    |                                                                                                    |                   |       | Aldivizio ADMINISZIRACIO       |
|                                                                                                    |                                                                                                    |                   | ->    | Spec adózó                     |
|                                                                                                    |                                                                                                    |                   |       | Helvesbítő?                    |
|                                                                                                    |                                                                                                    |                   |       | Különb. ÁFA-s 🗌 Levonh. 🤇      |
|                                                                                                    |                                                                                                    |                   |       | Reg.adót tart. 🗌 Nem levonh. 📿 |
|                                                                                                    |                                                                                                    |                   |       | Megjegyzés                     |
|                                                                                                    |                                                                                                    |                   |       |                                |
|                                                                                                    |                                                                                                    |                   |       |                                |
|                                                                                                    |                                                                                                    | Előző Köve        | tkező | Mégsem Kihagy Ellenőrzó        |

| COMPUTER KFT.                  |
|--------------------------------|
| ASDFD2345 20110008             |
| Egyéb Adott előlegek-előleg    |
| Számla dátuma 2011.05.2        |
| Fizetési határidő 2011.05.2    |
| Teljesítés dátuma 2011.05.2    |
| Nettó (HUF) 50 000,0           |
| AFA (HUF) 12 500,0             |
| Total (HUF) 62 500,            |
| AFA (szamlan) 12 500,          |
| Fiz. mod Keszpenz              |
| Költséghely cablen             |
|                                |
| Eolvamatos teli. Előleg?       |
| Spec.adózó                     |
| Helvesbítő?                    |
| Különb. ÁFA-s 🗌 Levonh. 🛛 💿    |
| Reg.adót tart. 🗌 Nem levonh. 🔘 |
| Megjegyzés                     |
|                                |
|                                |

# 2. Gépjárműkereskedelem

### 2.1. Új gépjármű értékesítés

### Excel-alapú árajánlat

Az **Új gépjármű értékesítés** modulból eddig is elérhető volt a teljes körű árajánlat készítés modellre, készleten lévő gépjárműre, flottára. A korábban rendelkezésre álló lehetőségek *(riport sablonok, RTF-alapú sablonok)* mellett mostantól Excel fájlban is készülhet árajánlat azonos szerkezetben, így azok flotta ajánlat esetén könnyen egymás mellé másolhatók.

A beállításhoz kérje a DLM Solutions munkatársainak segítségét.

| a :      | Aiánlati ID:                                  |                         |           |                                                                                                    | 10       |  |
|----------|-----------------------------------------------|-------------------------|-----------|----------------------------------------------------------------------------------------------------|----------|--|
| 2        | Vevő név:                                     |                         |           | FORRALMIKLÓS                                                                                                    |          |  |
| 2        | Vevő címo:                                    | -                       |           | 1027 RUDADEST ZAVUTCA 24                                                                                                    |          |  |
| 5        | vevo unie:                                    | (E.)                    |           | 1057 BUDAPEST ZAT UTCA 24                                                                                                    |          |  |
| 4        | Kontakt Szeme                                 | aiy:                    |           | FURRALIMIKLOS                                                                                                    |          |  |
| 5        | Modell nev:                                   |                         |           | CIVIC 5D 1.8 COMFORT 08YM                                                                                                    |          |  |
| 6        | Modell kód:                                   |                         |           | FK2748EKG2H                                                                                                    |          |  |
| 7        | Szín kód:                                     |                         |           | NH674PX                                                                                                    |          |  |
| 8        | Szín megnevez                                 | zés:                    |           | COSMIC GREY PEARL                                                                                                    |          |  |
| 9        | Kárpit kód:                                   |                         |           |                                                                                                    | -        |  |
| 0        | Kárnit megney                                 | rezés:                  |           |                                                                                                    |          |  |
| 1        | Aitók száma:                                  |                         |           |                                                                                                    |          |  |
| 2        | Han non Grante                                | lam (am 2).             |           |                                                                                                    | 17       |  |
| 2        | Hengerurtarta                                 | iom (cms):              |           | in the second second seco | 1/:      |  |
| .3       | Teljesitmeny (                                | KW/LE):                 |           | 103/140                                                                                                    |          |  |
| 4        | Fogy.városban                                 | (l/100 km):             |           |                                                                                                    | 8        |  |
| 5        | Fogy.városon                                  | kívül (l/100 km):       |           |                                                                                                    | 5        |  |
| 6        | Fogy.vegyes (I                                | /100 km):               |           |                                                                                                    | 6        |  |
| 7        | CO2 kibocsátá:                                | s (g/km):               |           |                                                                                                    | 0        |  |
| 8        | Hossz/szél./m                                 | ag. (mm):               |           | 4245/1765/1460                                                                                                    |          |  |
| 9        | Üzemmód:                                      |                         |           | Benzin                                                                                                    |          |  |
| 0        | Váltá                                         |                         |           | man (6 EOK)                                                                                                    |          |  |
| J        | vartu:                                        |                         |           | man. (orok.)                                                                                                    |          |  |
| 1        | sajat tomeg:                                  |                         |           |                                                                                                    | 12       |  |
| 2        | Együttes töme                                 | g:                      |           |                                                                                                    | 17       |  |
| 23       | Kerékméret:                                   |                         |           |                                                                                                    |          |  |
| 4        |                                               |                         |           |                                                                                                    |          |  |
| 5        | Gépjármű lista                                | aár bruttó (regadó nél  | kül):     | 33                                                                                                    | 87917    |  |
| 6        | Regisztrációs a                               | adó:                    |           | 7                                                                                                    | 43 000   |  |
| 7        | Génjármű liete                                | ár regadóval:           |           | 41                                                                                                    | 30 917   |  |
|          | depjarinu iista                               | ai regauovai.           |           | 41                                                                                                    | 30 917   |  |
| 8        |                                               |                         |           |                                                                                                    |          |  |
| 9        | Extrák                                        |                         |           |                                                                                                    |          |  |
| 0        | Extra sorszám                                 | Extra megnevezés        | Extra kód | Bruttó listaár                                                                                                    |          |  |
| 1        | 1                                             | AJTÓVÉDŐ DÍSZLÉC        | -         |                                                                                                    | 62 500   |  |
| 2        | 2                                             | BLUETOOTH               | BLU       |                                                                                                    | 62 500   |  |
| 3        | 3                                             | CD VÁLTÓ                | CDC       | 1                                                                                                    | 25 000   |  |
| 4        | 4                                             |                         |           |                                                                                                    |          |  |
| 5        | 5                                             | 1                       |           | 1                                                                                                    |          |  |
| 0        |                                               |                         |           |                                                                                                    |          |  |
| 0        | 6                                             |                         |           | 4                                                                                                    |          |  |
| 7        | 7                                             |                         |           |                                                                                                    |          |  |
| 8        | 8                                             |                         |           |                                                                                                    |          |  |
| 19       | 9                                             |                         |           |                                                                                                    |          |  |
| 10       | 10                                            |                         |           |                                                                                                    |          |  |
| 11       | 11                                            |                         |           |                                                                                                    |          |  |
| 2        | 12                                            | 1                       |           |                                                                                                    |          |  |
| 12       | 12                                            | l                       |           |                                                                                                    |          |  |
| 13       | 13                                            |                         |           |                                                                                                    |          |  |
| 4        | 14                                            |                         |           |                                                                                                    |          |  |
| 5        | 15                                            |                         |           |                                                                                                    |          |  |
| 6        | Extra felszerel                               | tség összesen bruttó:   |           | 2                                                                                                    | 50 000   |  |
| 7        |                                               |                         |           |                                                                                                    |          |  |
| 8        | Géplármű lista                                | ar bruttó regadóval     | extrával: | 43                                                                                                    | 80 917   |  |
| 9        | Kedvezmény                                    | K.                      |           |                                                                                                    | 0.0      |  |
|          | Kedvezmeny ?                                  |                         |           |                                                                                                    | 0,0      |  |
| U        | Kedvezmeny H                                  | IUF:                    |           |                                                                                                    |          |  |
| a        | Kedvezmenye                                   | s prutto listaar, regac | ioval:    | 43                                                                                                    | 80 917   |  |
| 2        |                                               |                         |           |                                                                                                    |          |  |
| 3        |                                               |                         |           |                                                                                                    |          |  |
| 4        | Forgalomba he                                 | elyezés:                |           |                                                                                                    |          |  |
| 5        | Vagyonszerzé                                  | s illeték:              |           |                                                                                                    | 323      |  |
| 6        | Pendezám:                                     |                         |           | 1                                                                                                    | gei      |  |
| 2        | Nenuszam:                                     |                         |           | 1                                                                                                    | 60       |  |
| 1        | Renoszam cím                                  | ke:                     |           |                                                                                                    | 5        |  |
| 8        | Forgalmi:                                     |                         |           |                                                                                                    | 60       |  |
| 9        | Törzskönyv:                                   |                         |           |                                                                                                    | 60       |  |
| 0        | Üzembe helye                                  | zés:                    |           |                                                                                                    | 465      |  |
| 1        | Forgalomba he                                 | elvezés összesen:       |           |                                                                                                    | 1000     |  |
| 2        |                                               |                         |           |                                                                                                    |          |  |
| 2        |                                               |                         |           |                                                                                                    |          |  |
|          |                                               | A                       |           | a company and a company and a company and a company and a company and a company and a company and a company and                                                                                                    | _        |  |
| 15       | Alanlatot kész                                | itette:                 |           | amsaba                                                                                                    |          |  |
| 4        |                                               |                         |           |                                                                                                    |          |  |
| i4<br>i5 | Telefonszám:                                  |                         |           |                                                                                                    |          |  |
| 5        | Telefonszám:<br>Ajánlat érvény                | rességének ideje:       |           | 2011.05                                                                                                    | .01 14:0 |  |
| 4 5 6 7  | Telefonszám:<br>Ajánlat érvény<br>Megjegyzés: | rességének ideje:       |           | 2011.05                                                                                                    | .01 14:  |  |

# 3. Alkatrészkereskedelem

#### 3.1. Kitárolás

#### Készlet export

A **Kitárolás** modul *"Készlet export"* menüpontja alól egy CSV fájlt lehet lementeni az aktuális raktárkészletről az alábbi mezőkkel:

- **Típus** Gyári vagy egyéb alkatrész.
- Cikkszám A készleten lévő alkatrész cikkszáma
- Megnevezés A készleten lévő alkatrész megnevezése
- **Mennyiség** Az adott készletből rendelkezésre álló mennyiség
- Beszerzési egységár, beszerzési érték Az adott készlet beszerzési egységára, illetve a készleten lévő mennyiségre vonatkoztatott értéke.
- **Törzsbeli ár, érték** Az adott készlet jelenlegi törzsbeli beszerzési ára, illetve a készleten lévő mennyiségre vonatkoztatott értéke.

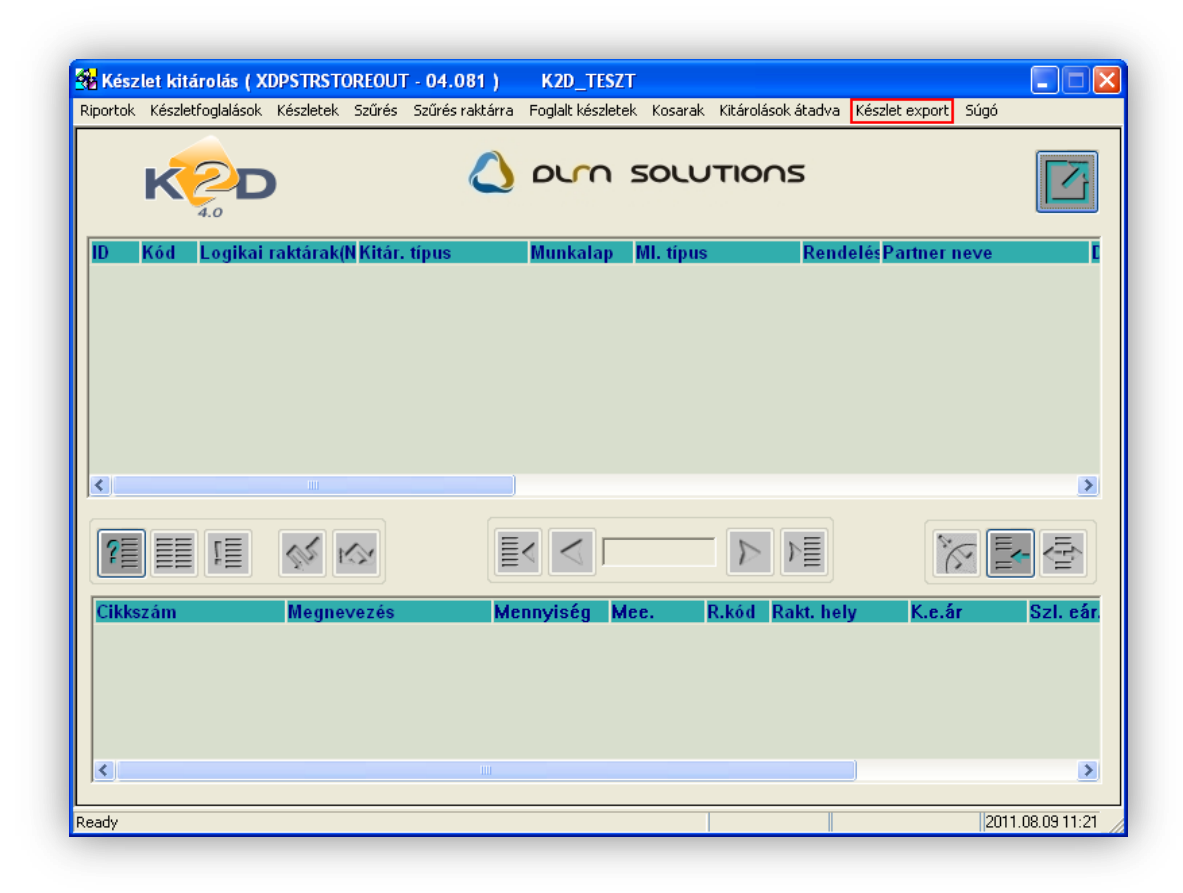

## **4.** CRM

#### 4.1. CRM modul

#### Hosszabb mező

A **CRM** modulban történő feladat kiosztáskor a feladat leírására rendelkezésre álló szöveg mérete 449 karakterre nőtt, *(az eddigi 255 helyett).* 

| K                                                                                                    | >                                                                                         |                                                            | η εοιυτιο                                                                   | ns [                                                |
|----------------------------------------------------------------------------------------------------|-------------------------------------------------------------------------------------------|------------------------------------------------------------|-----------------------------------------------------------------------------|-----------------------------------------------------|
| Tev                                                                                                    | Típus ÁLTALÁN<br>rékenység<br>Ai alapján -                                                | IOS FELADAT                                                | <ul><li>✓</li></ul>                                                         | ID <mark>8403</mark><br>Élő Élő<br>Sürgős           |
| Címzett dms<br>Aldivízió -                                                                                       | dba                                                                                       | ~                                                          | Feladati<br>-                                                               | kör(                                                |
| Partner (TES<br>Érd. part<br>Határidő 201                                                                        | LIPARINER-1080<br>ner [                                                                   |                                                            | Szemely <u>-</u><br>Gépjármű                                                | (                                                   |
| <sup>-</sup> eladat leírás<br>Bent volt az ügyfé<br>(JAZZ MY08). 1 ho<br>végleges árat mon<br>(Kovács István, 06 | , korábban is járt mái<br>inapon belül tervezi a<br>danunk. Ha nem jelei<br>-20-123-4567) | r nálunk. Abban n<br>vásárlást. A héte<br>ntkezne, szeptem | iaradtunk, hogy behozz<br>n még behozza a forgali<br>ber 4-én kellen hívni. | a a beszámítandó autójá<br>mi másolatot, akkorra ke |
| F                                                                                                    | tögzítő dmsdba                                                                            |                                                            | Rögzítés id                                                                 | <b>1őp.</b> 2011.08.09. 14:                         |
|                                                                                                    |                                                                                           |                                                            |                                                                             |                                                     |

#### Email-cím nélküli partnerek

A **CRM** modul *"Szűrés"* menüpontja alatt már az email-címmel nem rendelkező partnerekre is lehet szűrni. Ehhez a *"Szűrés/Nincs email címe"* menüpontra kell kattintani.

| CRM modul ( XDPGENCRMDIARY                                                                                                    | - 04.067 ) K2D_TESZT                                                                                                    |              |
|----------------------------------------------------------------------------------------------------|----------------------------------------------------------------------------------------------------|--------------|
| Riportok Szures Ablakok Elozo gj. torte<br>✓ Nincs szűrés<br>Nincs ilyen tulajdonsága<br>Elköltözött<br>Meghalt<br>Nem létező cím<br>Part<br>Nézeteltérés                              | et Sabion nyomt. naplo Sugo                                                                                                    |              |
| Kád  ✓ Nincs szűrés    Nincs ilyen tulajdonsága    Tulajdonosváltás    Lopott    Megsemnisült    Totálkáros    V Nincs partner típus szűrés    Érdeklődő    Valós partner    Mindkettő | Rövid név    Szem Irányíti Város    Cím      Image: Strain Strain | jdonság      |
| Ut. jav. dátuma<br>1. forg. helyezés dátuma<br>Kampány<br>Forgalmi lejárat<br>Assistance<br>Nincs szűrés<br>Van email címe<br>V Nincs email címe<br>Partner<br>Tovább<br>TELE          |                                                                                                    |              |
| Szűrés                                                                                                    | Módosítás      2011                                                                                                    | .08.09 14:46 |

### 4.2. SMS modul

## <u>Dátum szűrés</u>

Az **SMS** modulban a *Rögzítés dátuma* és az *Elküldés dátuma* mezőkben már relációs jelekkel is lehetséges a szűrés.

Példa:

| Szűrés | 2011.05.01-nél | korábban rögzített SMS-ekre: | < 2011.05.01. |
|--------|----------------|------------------------------|---------------|
| Szűrés | 2011.05.01-nél | később rögzített SMS-ekre:   | > 2011.05.01. |

| Riportok Adatok exportálás Szűré | <b>is</b> SMS küldés <b>Törlés</b> | Súgó            |                                       |                               |                                       |
|----------------------------------|------------------------------------|-----------------|---------------------------------------|-------------------------------|---------------------------------------|
| K2D                              | 🛆 О                                | rn solu         | TIONS                                 | SMS küldés nem                | aktív                                 |
| 4.0                              |                                    |                 |                                       | Küldési mód: UNIC             | ODE                                   |
|                                  | Felhasználó                        | Rögzítés dátuma | Rögzítés ideje                        | Elküldés dátuma - Elküldés id | eje Hibakód 👘 Unikód 🧹                |
|                                  |                                    | <2011.05.01     |                                       |                               |                                       |
|                                  | -                                  | ×               |                                       |                               |                                       |
|                                  |                                    | ×               |                                       |                               |                                       |
|                                  |                                    |                 |                                       | [                             |                                       |
|                                  |                                    | ~               | ¦                                     | I                             |                                       |
|                                  | -                                  | <b>v</b>        |                                       |                               |                                       |
|                                  |                                    | ~               | i i i i i i i i i i i i i i i i i i i | <u> </u>                      |                                       |
|                                  |                                    | ×               | i i i i i i i i i i i i i i i i i i i |                               |                                       |
|                                  | 1                                  | ×               |                                       |                               |                                       |
|                                  |                                    | ×               |                                       |                               |                                       |
|                                  |                                    | <b>*</b>        |                                       |                               |                                       |
|                                  |                                    | × .             |                                       | [                             |                                       |
|                                  |                                    | ~               |                                       | I                             |                                       |
| 1                                |                                    |                 |                                       | <b>I</b>                      |                                       |
|                                  |                                    |                 |                                       |                               |                                       |
| ?= <b>= 1</b>                    |                                    | 1/24            |                                       |                               | i i i i i i i i i i i i i i i i i i i |

# 5. Jelentések

#### 5.1. Szervizjelentések

#### Új riport: Időszaki rezsianyag felhasználás INTR számlák alapján

Az új riporton megtekinthető, hogy a megadott időszakban mennyi rezsianyag *(apró alkatrész)* lett kiszámlázva INTR számlákon. A felhasznált rezsianyag százalékosan és összegszerűen is megjelenik a riporton.

#### **Riport futtatása:**

Riportok/Rezsia.felh. (Belső)/Csoportosítás nélkül Riportok/Rezsia.felh. (Belső)/Részlegenként

A riport indítása után felugró ablakon meg kell adni a kívánt időszakot, majd az

🖭 gombra kell kattintani.

#### Riporton szereplő mezők:

- Számlaszám Annak a számlának a sorszáma, amelyen a rezsianyag számlázásra került.
- **Dátum** A számla kiállításának napja.
- Munkalapszám Annak a munkalapnak a sorszáma, amelyre a rezsianyag ki lett írva.
- Partner
  A munkalapon szereplő költségviselő.
- **Rendszám** A munkalapon szereplő gépjármű rendszáma.
- Alkatrész rezsianyag A felhasznált alkatrészek után számított rezsianyag százalékosan és forintban kifejezve.
- Művelet rezsianyag
  Az elvégzett műveletek után számított rezsianyag százalékosan és forintban kifejezve.

| Időszaki rezsianyag felhasználás INTR számlák alapján |             |              |                   |         |              |             |          | 2011.08.09. |
|-------------------------------------------------------|-------------|--------------|-------------------|---------|--------------|-------------|----------|-------------|
| szamiazas vizsgait idoszaka: 2005.01.01 – 2011.08.09  |             |              |                   |         |              |             |          |             |
|                                                       |             |              | K2D TESZ          | T KFT.  |              |             |          |             |
| Szám laszám                                           | Dátum       | Munka lapsz. | Partner           | Rendsz. | Alkatrész re | ezsianyag   | Műve let | rezsianyag  |
| INTR-2006/000400                                      | 2006.12.06. | 2006/002043  | TESZTPARTNER-2    | GPH-213 | 2,00 %       | 3 163,28 Ft | 0,00 %   | 0,00 Ft     |
| INTR-2011/000010                                      | 2011.06.16. | 2010/000102  | TESZT-ÚJ GÉPJÁRMŰ | -       | 0,00 %       | 1 000,00 Ft | 50,00 %  | 1 000,00 Ft |
| INTR-2009/000010                                      | 2009.02.25. | 2009/000052  | TESZT-ÚJ GÉPJÁRMŰ | GT-0001 | 1,09 %       | 1 500,00 Ft | 0,00 %   | 0,00 Ft     |
| INTR-2009/000013                                      | 2009.04.10. | 2009/000038  | TESZTPARTNER-2    | -       | 0,00 %       | 0,00 Ft     | 2,00 %   | 102,00 Ft   |
| INTR-2011/000011                                      | 2011.07.11. | 2011/000081  | TESZT-ÚJ GÉPJÁRMŰ | ZUJ-123 | 0,00 %       | 0,00 Ft     | 1,33 %   | 200,00 Ft   |
| Mindösszesen :                                        |             |              |                   |         | 1,69 %       | 5 663,28 Ft | 3,77 %   | 1 382,00 Ft |

|                    | Id           | őszaki rez       | sianvag felhasz        | ználás II   | VTR szár      | nlák alar       | oián      | 2011.08.09.       |
|--------------------|--------------|------------------|------------------------|-------------|---------------|-----------------|-----------|-------------------|
|                    |              | Számlá           | izás vizsgált időszaka | : 2005.01.0 | 1 - 2011.08.0 | 79              | <b>J</b>  | 1 . oldal         |
|                    |              |                  | K2D TES2               | TKFT.       |               |                 |           |                   |
| Számlaszám         | Dátum        | Munkalapsz.      | Partner                | Rendsz.     | Alkatrész r   | ezsianya g      | Művelet 1 | ezsianyag         |
| KAROS SZÉRIA - 1   | LAKAT OS     | RÉ SZLE G        |                        |             |               |                 |           |                   |
| INTR-2006/000400   | 2006.12.06.  | 2006/002043      | TES ZT PART NER-2      | GPH-213     | 2,00 %        | 3 163,28 Pt     | 0,00 %    | 0,00 R            |
| KAROSSZÉRIA - LAK  | ATOS RÉSZL   | BG mindØsszesen: |                        |             | 2,00 %        | 3 163,28 M      | 0,00 %    | 0,00 M            |
| MOSÓ               |              |                  |                        |             |               |                 |           |                   |
| INTR-2011/000010   | 2011.06.16.  | 2010/000102      | TESZT-ÚJ GÉPJÁR MŰ     |             | 0,00 %        | 1000,00 R       | 50,00 %   | 1000,00 Pt        |
| MOSÓ mindösszesen: |              |                  |                        |             | 0,00 %        | 1 000,00 M      | 50,00 %   | 1 000,00 P        |
| SZERVIZ RÉSZLI     | G            |                  |                        |             |               |                 |           |                   |
| INTR-2009/000010   | 2009.02.25.  | 2009/000052      | TESZT-ÚJ GÉPJÁR MŰ     | GT-0001     | 1,09 %        | 1 500,00 Pt     | 0,00 %    | 0,00 Pt           |
| INTR-2009/000013   | 2009.04.10.  | 2009/000038      | TESZT PART NER-2       |             | 0,00 %        | 0,00 <b>F</b> t | 2,00 %    | 102,00 Pt         |
| INTR-2011/000011   | 2011.07.11.  | 2011/000081      | TESZT-ÚJ GÉPJÁR MŰ     | ZUJ-123     | 0,00 %        | 0,00 R          | 1,33 %    | 200,00 <b>P</b> t |
| SZBRVIZ RÉSZLEG *  | indösszesen: |                  |                        |             | 0, 84 %       | 1 500,00 Pt     | 1,44 %    | 302, 00 M         |
| Mindösstesen:      |              |                  |                        |             | 1,69 %        | 5 663,28 Ft     | 3,77 %    | 1 302,00 Ft       |